# Инструкция по подаче статьи

### Заходим на сайт журнала: https://otan.history.iie.kz

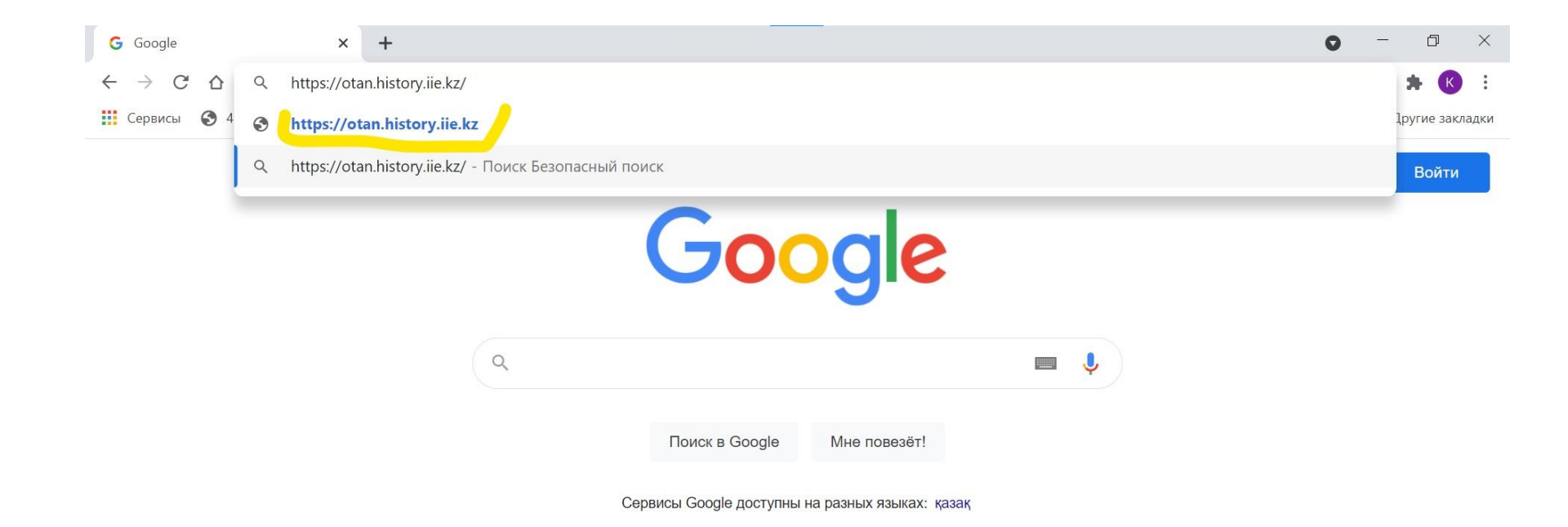

D

### Нажимаем «ОТПРАВИТЬ МАТЕРИАЛ» или «Регистрация»

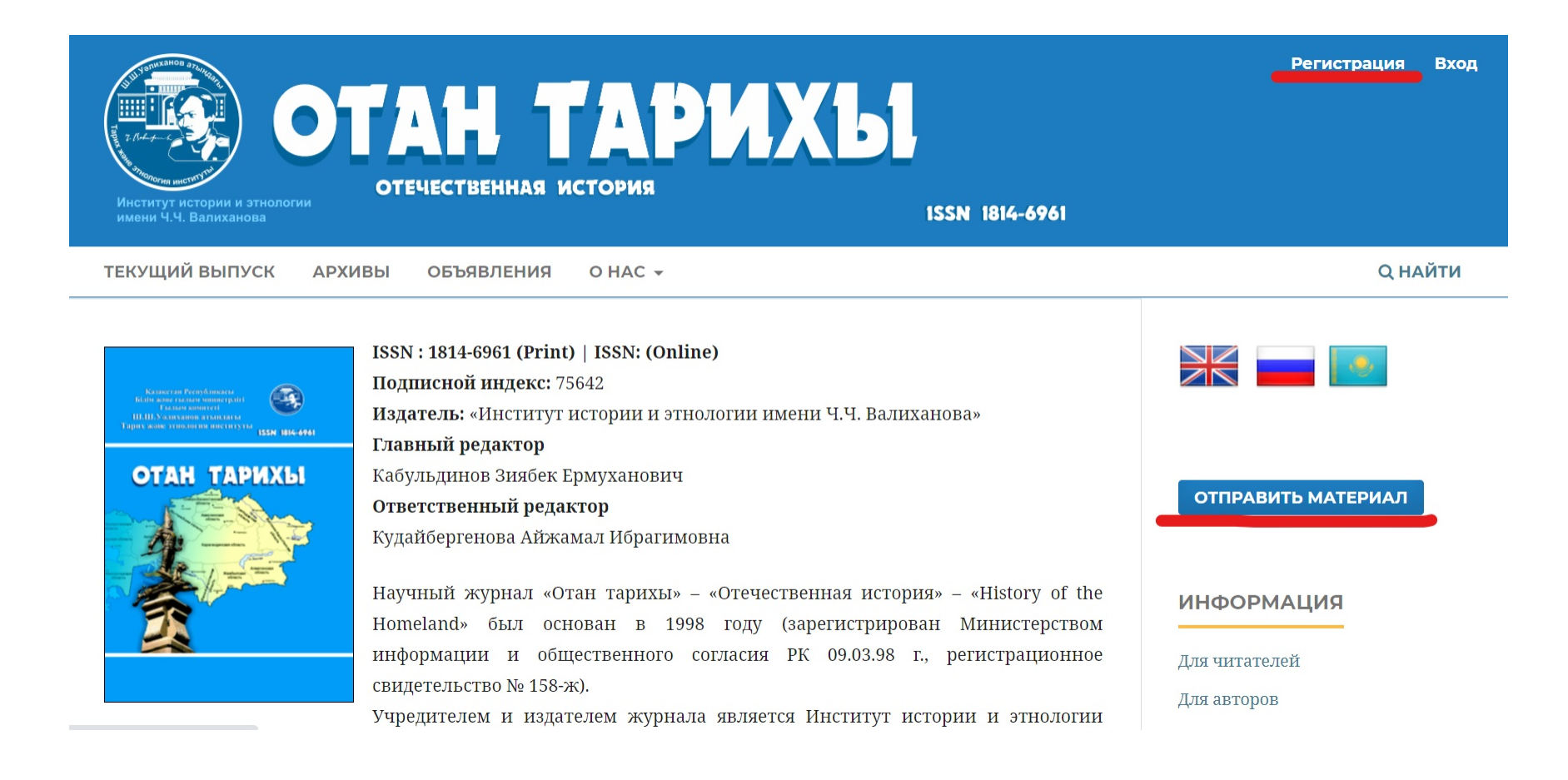

# • Заполняем форму

### Регистрация

| Профиль         | ИНФОРМАЦИЯ                |
|-----------------|---------------------------|
|                 |                           |
|                 | Для читателей             |
| Фамилия 🗸       | Для авторов               |
|                 | Для оиолиотек             |
| Организация 🗸   |                           |
|                 | Политика журнала          |
| Страна *        | Редакционная политика     |
| ~               | журнала                   |
|                 | Публикационная этика      |
| Войти в систему | Процесс рецензирования    |
|                 |                           |
|                 |                           |
|                 | Руководство для авторов   |
|                 | Информация для авторов    |
|                 | Правила оформления статей |
|                 |                           |
|                 |                           |
|                 | Загрузки                  |

# Закончив регистрацию заходим в систему

| Имя пользователя *                                                                                            | Руководство для авторов   |
|----------------------------------------------------------------------------------------------------|---------------------------|
|                                                                                                    | Информация для авторов    |
|                                                                                                    | Правила оформления статей |
| Повторите пароль *                                                                                            |                           |
|                                                                                                    | Загрузки                  |
| Да, я даю согласие на сбор и хранение моих данных в соответствии с <u>Уведомлением о конфиденциальности</u> . | DOCX                      |
| 🗆 Да, я хочу получать уведомления о новых публикациях и объявлениях.                                          | шаблон<br>статьи          |
| 🗆 Да, Я хочу, чтобы ко мне обращались с запросами на рецензирование материалов для этого журнала.             |                           |
|                                                                                                    | Индексируется             |
| У Я не робот                                                                                                  |                           |
| Регистрация Вийти в систему                                                                                   | Crossref                  |

# • Регистрация завершена.

# Нажимаем отправить новый материал

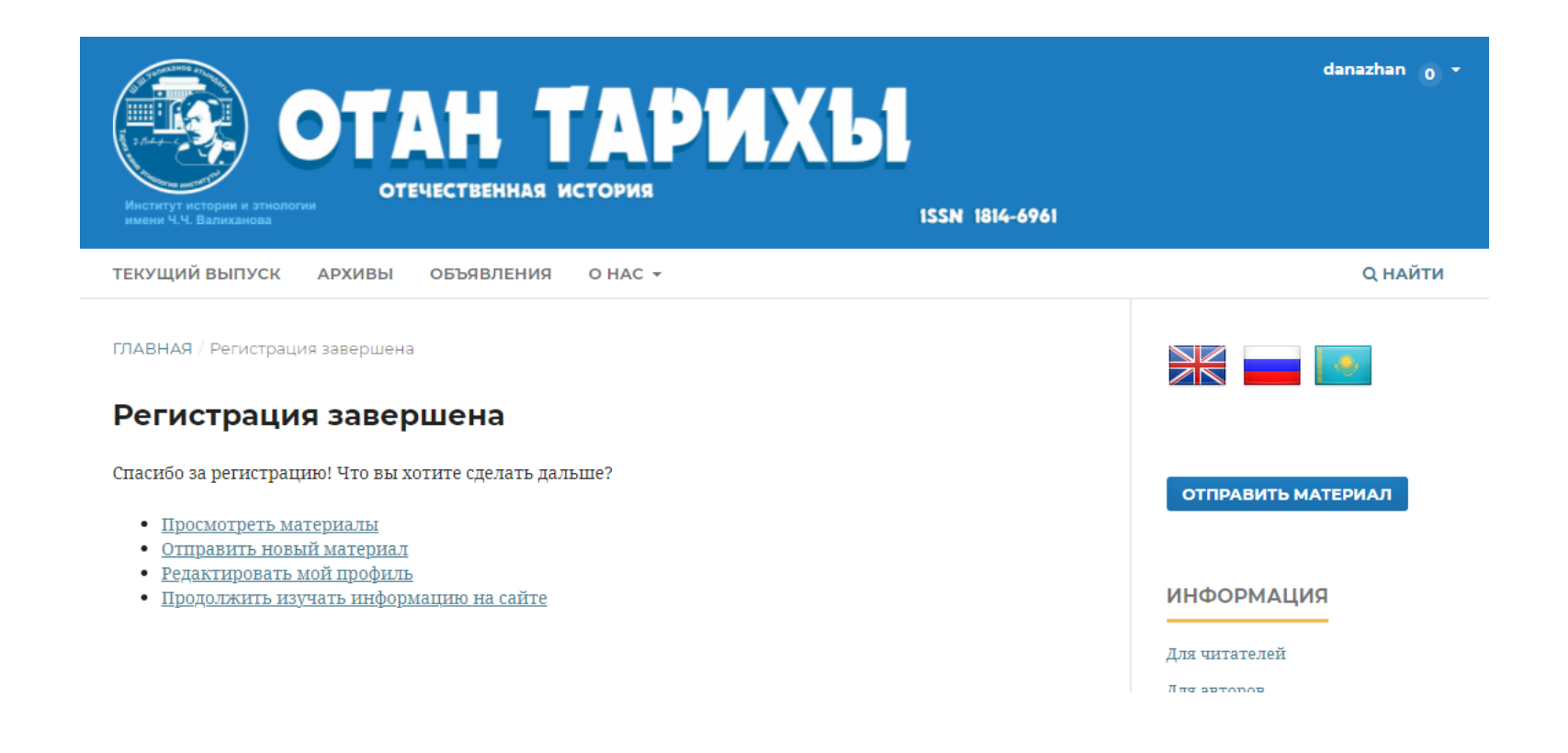

### Отправить статью

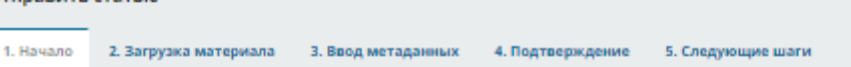

### Язык материала

| Русский                                               | $\sim$ |
|-------------------------------------------------------|--------|
| ринимаются материалы на нескольких языках. Выберите   |        |
| сиориой язык отполеляемого материала из рырадающего к | 121/10 |

### аыше. \*

#### Раздел

отправляемому материалу, сохраните

отижиле

требованием

2

соответствие

**OTMETLE** 

Заполните все формы на трех языках

Выберите подходящий раздел для этого материала (смотрите «Разделы и правила» на странице <u>«О журнале»</u>). \*

### Требования к отправляемому материалу

Вы должны прочесть и подтвердить, что вы выполнили все приведенные ниже требования, перед тем как продолжить.

Этот материал ранее не был опубликован, а также не был представлен для рассмотрения и публикации в другом журнале (или дано объяснение этого в Комментариях для редактора).

 $\sim$ 

Файл с материалом представлен в формате документа OpenOffice, Microsoft Word или RTF.

Приведены полные интернет-адреса (URL) для ссылок там, где это возможно.

Текст набран с одинарным межстрочным интервалом; используется кегль шрифта в 12 пунктов; для выделения используется.

курсив, а не подчеркивание (за исключением URL-адресов); все иллюстрации, графики и таблицы расположены в соответствующих местах в тексте, а не в конце документа.

Текст соответствует стилистическим и библиографческим требованиям, описанным в <u>Руководстве для авторов</u>, которое можно найти на странице «О журнале».

### Комментарии для редактора

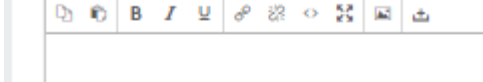

### Контакт для переписки \*

□ Да, я согласен, чтобы вы связывались со мной по поводу этого материала.

Да, я даю согласие на сбор и хранение моих данных в соответствии с Уведомлением о конфиденциальности.

Сохранить и продолжить Отменить

\* обозначает обязательное поле

# Добавить файл, сохранить и продолжить

| 1. Начало 2. Загрузка материала 3. Ввод метаданных 4. Подтверждение 5. Следующие шаги   Файлы Добавить файл   Загрузите все файлы, которые понадобятся редакции, чтобы оценить Ваш отправленный материал. Загрузить файл   Сохранить и продолжить | Отправить  | статью                                  |                           |                        |                                                                                   |                            |
|----------------------------------------------------------------------------------------------------|------------|-----------------------------------------|---------------------------|------------------------|-----------------------------------------------------------------------------------|----------------------------|
| Файлы   Добавить файл     Загрузите все файлы, которые понадобятся редакции, чтобы оценить Ваш отправленный материал. Загрузить файл   Сохранить и продолжить                                                                                     | 1. Начало  | 2. Загрузка материала                   | 3. Ввод метаданных        | 4. Подтверждение       | 5. Следующие шаги                                                                 |                            |
|                                                                                                    | Файль<br>3 | <b>і</b><br>агрузите все файлы, которые | понадобятся редакции, что | обы оценить Ваш отправ | Добавить<br>вленный материал. <u>Загрузить файл</u><br>Сохранить и продолжить Отп | • файл<br>!<br>!<br>менить |

### **Заполните все метаданные на трех языках** При необходимости добавить автора

|          | Отправить статью                                                                                                    |                                                                                       |                                      |                                                     |                                                 |  |
|----------|----------------------------------------------------------------------------------------------------|---------------------------------------------------------------------------------------|--------------------------------------|-----------------------------------------------------|-------------------------------------------------|--|
|          | -<br>1. Начало 2. Загрузка материала                                                                                                    | 3. Ввод метаданных 4. Пор                                                             | дтверждение                          | 5. Следующие шаги                                   |                                                 |  |
| ОД       | Префикс Заго                                                                                                    | ловок *                                                                               |                                      |                                                     |                                                 |  |
| таданных | 🔘 Примеры: А, The                                                                                                    |                                                                                       |                                      |                                                     | 0                                               |  |
|          | Подзаголовок                                                                                                    |                                                                                       |                                      |                                                     | 9                                               |  |
|          | Аннотация *                                                                                                    |                                                                                       |                                      |                                                     |                                                 |  |
|          | D 10 B Z ⊻ ⊞ j≣ >                                                                                                    | č x, 8 % 0 🖁 🔳                                                                        | ÷                                    |                                                     | 9                                               |  |
|          |                                                                                                    |                                                                                       |                                      |                                                     |                                                 |  |
|          |                                                                                                    |                                                                                       |                                      |                                                     |                                                 |  |
|          | Список авторов                                                                                                    |                                                                                       |                                      | Добавить под                                        | держивающего                                    |  |
|          | Список авторов                                                                                                    | Адряс аляктронной<br>почты                                                            | Pans                                 | Добавить под                                        | держивающего<br>В списки<br>просмотра           |  |
|          | Список авторов<br>Имя<br>• Дана Жаксыбек                                                                                                    | Адрес илектронной<br>почты<br>ms.kupenova@mail.ru                                     | Роль<br>Автор                        | Добавить пор<br>Контактном лицо                     | держивающего<br>В списки<br>просмотра           |  |
|          | Список авторов<br>Имя<br>• Дана Жаксыбек<br>Аополнительные уточнения<br>Ключевые слова<br>Добавьте дополнительную информаци<br>[<br>Казах,<br>English | Адрес илектронной<br>почты<br>ms.kupenova@mail.ru<br>но для вашего материала. Нажимой | Роль<br>Автор<br>Äte «Enter» после к | Добавить пор<br>Контаконок лицо<br>С                | Держивающего<br>В списки<br>просмотра           |  |
|          | Список авторов<br>Имя<br>• Дана Жаксыбек<br>Дополнительные уточнения<br>Ключевые слова<br>Добавьте дополнительную информаци<br>                       | Адряс аляктронной<br>понты<br>ms.kupenova@mail.ru<br>но для вашего материала. Нажимой | Pans<br>Aatop<br>Rte «Enter» после к | Добавить пор<br>Контактное лицо<br>С                | держивающего<br>В списан<br>просмотра<br>В<br>С |  |
|          | Список авторов<br>Имя<br>• Дана Жаксыбек<br>Дополнительные уточнения<br>Ключевые слова<br>Добавьте дополнительную информаци<br>                       | Адрес алектронной<br>понты<br>ms.kupenova@mail.ru<br>но для вашего материала. Нажимой | Pans<br>Aatop<br>Rte «Enter» nocne k | Добавить под<br>Контактное лицо<br>Саждого термина. | держивающего<br>В списан<br>просмотра<br>©      |  |

D

## Подтвердите и завершите отправку

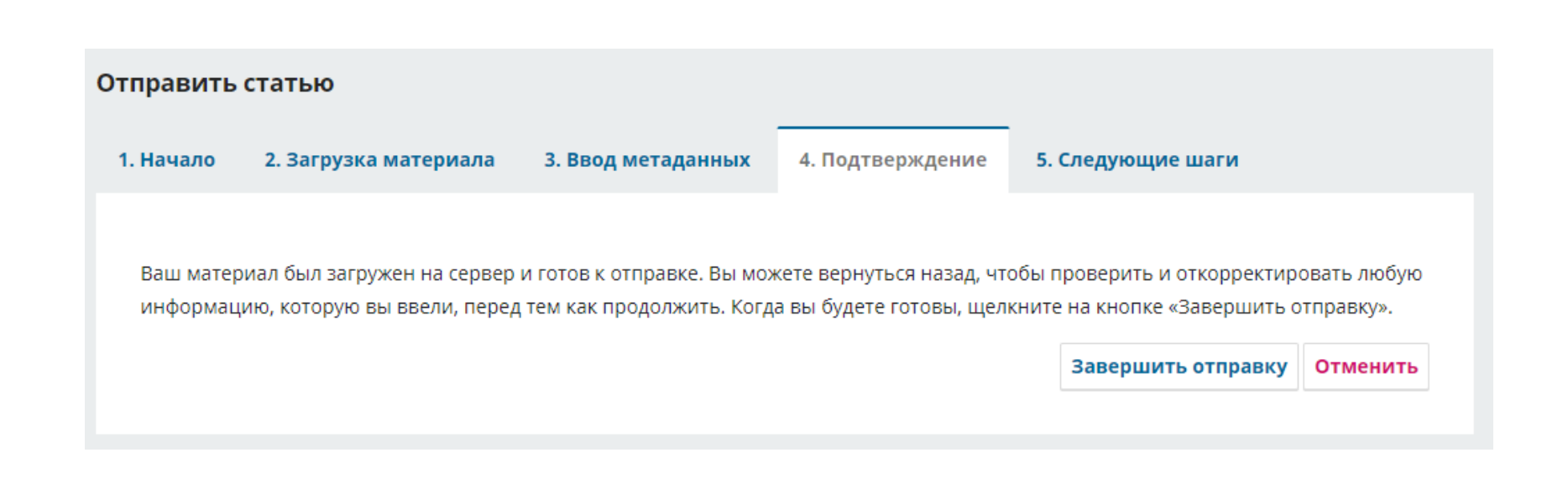

## Отправка материала завершена

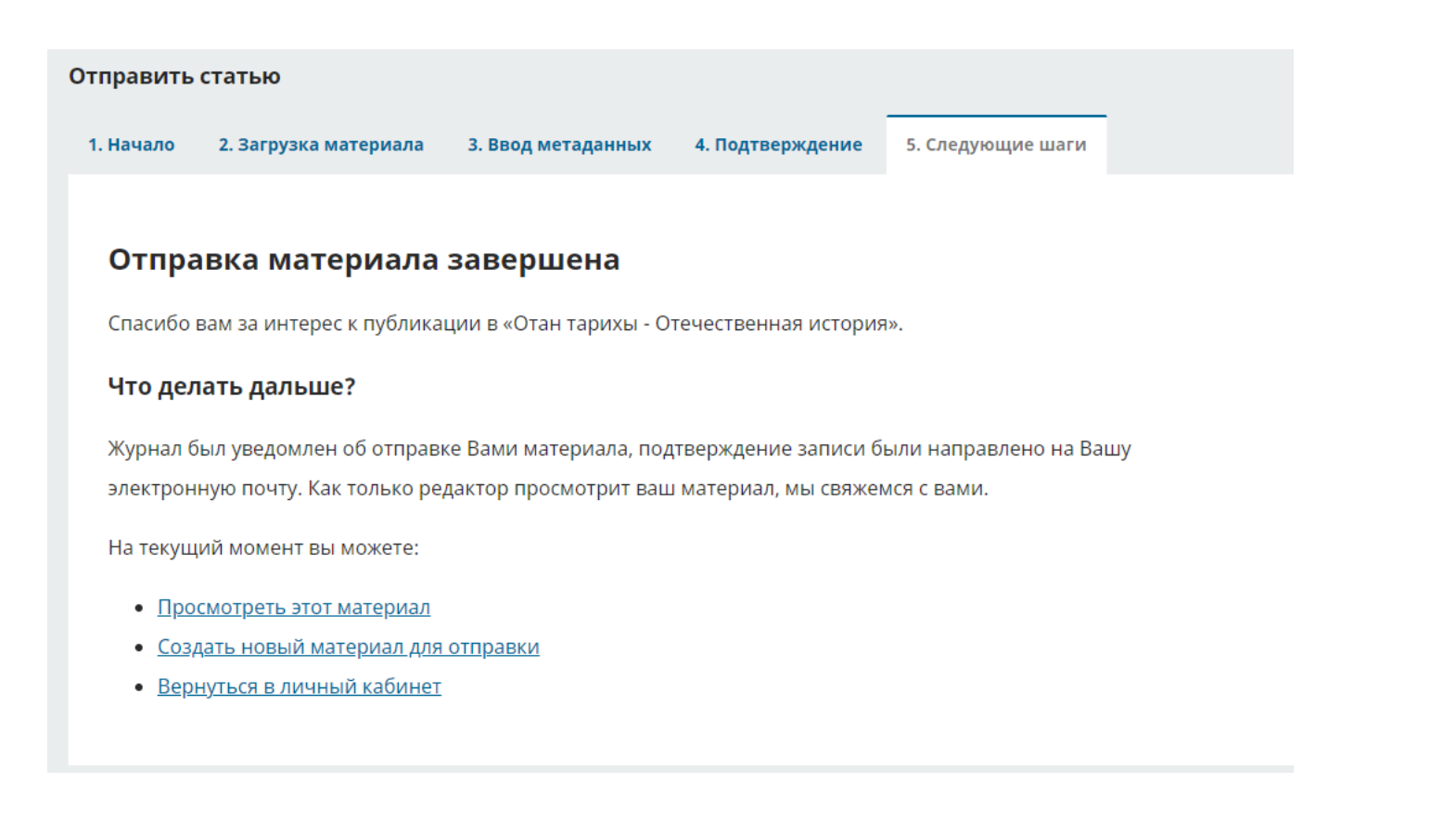